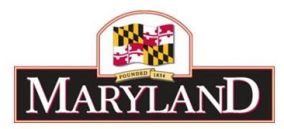

# Using Reports - Subobject Analysis Report

## Introduction:

The Subobject Analysis report provides a line item view of an agency's budget, down to the subprogram level. This detail may be filtered by Adjustment Status to produce individual reports for different levels of adjustment approval (e.g., Draft, Released, etc...). This report is useful by also showing differences on a line item basis (by Agency/Comptroller Subobject) between the FY 20XX Allowance (Budget Year - BY), the FY 20XX Request (BY), the FY 20XX Budget Book Appropriation (Current Year - CY), and the FY 20XX Actuals (Prior Year - PY).

Step 1:

Log into BARS Production

#### Step 2:

From the BARS Homepage/Worktray, select the Reports button at the top of the page. In the

**Reports** page, click on the expand icon for "Operational Reports" and select **Subobject Analysis**.

## Step 3:

Users accessing this report will see the following data selectors to create a custom report:

| 🔚 Reports                                                                                                    | ×                | Subobject Analysis         | × +                    |                                           |                       | - 🗆         | × |  |  |
|----------------------------------------------------------------------------------------------------|------------------|----------------------------|------------------------|-------------------------------------------|-----------------------|-------------|---|--|--|
| $\  \   \leftarrow \  \   \rightarrow \  \   G$                                                                                                    | https://home.bar | s.md.gov/EBSApp/SaturnApp, | /CustomFiles/SaturnApp | /CustomFiles/Reports/Reportviewer.aspx?Re | eportPath=BARS%20Repo | ☆ (K        | : |  |  |
| BARS<br>Budget Analysis and Reporting System                                                                                                    |                  |                            |                        |                                           |                       |             |   |  |  |
| Fiscal Year <se< td=""><td>lect a Value&gt; ▼</td><td>Adjustment Statu<br/>Unit</td><td>s</td><td>Program</td><td></td><td>'iew Report</td><td>t</td></se<> | lect a Value> ▼  | Adjustment Statu<br>Unit   | s                      | Program                                   |                       | 'iew Report | t |  |  |
| Fund                                                                                                    |                  | •                          |                        |                                           |                       |             |   |  |  |

From this screen, users have access to run the Subobject Analysis report from a variety of stages and statuses available to the specific user.

Note: All of the above data selectors must be used in order to create a report successfully.

#### Step 4:

Agencies should select the following:

Select the Fiscal Year for which the budget is being requested (i.e. FY 2022 for fall 2020).

Select "Released" in Adjustment Status.

Select your desired Agency.

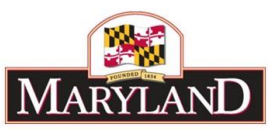

Confirm that <u>all</u> **Fund** types are checked (fund types not included in the budget will not be shown)

| Fund | General Funds, Special Funds, Fe | ede      | ~ |  |
|------|----------------------------------|----------|---|--|
|      | 🗹 (Select All)                   | <b>^</b> |   |  |
| 4    | Ceneral Funds                    |          |   |  |
|      | 🗹 Special Funds                  |          |   |  |
|      | Federal Funds                    |          |   |  |
|      | Non-Budgeted                     |          |   |  |
|      | Reimbursable Funds               |          |   |  |
|      | Current Unrestricted Funds       |          |   |  |
|      | Current Restricted Funds         | -        |   |  |
|      |                                  | /h       |   |  |

Upon selecting your **Agency**, the **Unit** and **Program** selectors will autofill and autoselect each subdivision within the agency. <u>These may be checked on or off to exclude certain pieces of the agency as desired.</u>

|                | BARS<br>Budget Analysis and Reporting System |                      | Subobject Analysis                                                     |                                           |             |
|----------------|----------------------------------------------|----------------------|------------------------------------------------------------------------|-------------------------------------------|-------------|
| Fiscal<br>Year | FY 2020 T                                    | Adjustment<br>Status | Released                                                               |                                           | View Report |
| Agency         | F10: Department of Budget and Management     | Unit                 | A01: Office of the Secretary,A02:                                      | Program F10A01.01: Executive Direction,F1 |             |
| Fund           | General Funds,Special Funds,Fede             |                      | <ul> <li>(Select All)</li> <li>A01: Office of the Secretary</li> </ul> |                                           |             |
|                |                                              |                      | A02: Office of Personnel Servic                                        |                                           |             |
|                |                                              |                      | 🔲 A05: Office of Budget Analysis                                       |                                           |             |
|                |                                              |                      | 🗹 A06: Office of Capital Budgetir                                      |                                           |             |
|                |                                              |                      | < >                                                                    |                                           |             |
|                |                                              |                      |                                                                        |                                           |             |

# Step 5:

Click on View Report. Users will see the following screen:

| Fiscal<br>Year | scal FY 2020   gency F10: Department of Budget and Management |            |               |        |      |          |                  |                                                           |                                                 | Adjustment<br>Status                        | Released                          |                      | Budget<br>Status | In the Bud   |          |
|----------------|---------------------------------------------------------------|------------|---------------|--------|------|----------|------------------|-----------------------------------------------------------|-------------------------------------------------|---------------------------------------------|-----------------------------------|----------------------|------------------|--------------|----------|
| Agency         |                                                               |            |               |        |      |          |                  |                                                           | •                                               | Unit                                        | A01: Office of the Secretary,A02: |                      |                  | Program      | F10A01.0 |
| Fund           | Gener                                                         | al Funds,  | Special Fun   | ds,Feo | de   |          |                  |                                                           |                                                 |                                             |                                   |                      |                  |              |          |
| <              |                                                               |            |               |        |      |          |                  |                                                           |                                                 | inser some                                  | 1                                 |                      |                  |              |          |
| 4              | < 1                                                           |            | of 2 ? >      | >      | ⊳I   | Ö        | 100%             | •                                                         |                                                 | ~                                           |                                   | Find   N             | ext              |              |          |
|                |                                                               |            |               |        |      |          | Func             | Subobj<br>1 : GF, SF, FF,<br>10a01 Office<br>f10a0101 Exe | ect Analy<br>NB, RF, C<br>of the S<br>ecutive D | sis<br>CUR, CR, FFA<br>ecretary<br>irection |                                   |                      |                  |              |          |
| A              | gency<br>Subobj                                               |            | Subobj Na     | me     |      | Expe     | nditures<br>2018 | Appropri<br>FY 201                                        | ation<br>19                                     | Request<br>FY 2020                          |                                   | Allowance<br>FY 2020 | Request - Approp | Allow - Requ | lest     |
|                | ********                                                      |            | SUBPROGRAM    | M NO.: | B101 | TBD      |                  |                                                           |                                                 |                                             |                                   |                      |                  |              |          |
| **             | *******                                                       |            | OBJECT CODE   | E:     | 01   | Salaries | , Wages and      | Fringe Bene                                               | efits                                           |                                             |                                   |                      |                  |              |          |
| 0              | 101                                                           | Regular Ea | arnings       |        |      | 995      | 0000000          | 70000                                                     | 20000                                           | 200000                                      | 200                               | -000000000           | 2000000000       | 900000       | 225      |
| 0              | 111                                                           | Accrued L  | eave Payments | 5      |      | 100      | 0000000          | 00000                                                     | 0000                                            | 000000                                      | 000                               | 2000000000           | 000000000        | 2000000      | 000      |
| 0              | 112                                                           | DECLASSIS  | REATIONIE     |        |      | 10 M T   |                  |                                                           |                                                 |                                             |                                   | 200000000            | 100000000        |              |          |

The resulting report shows data filtered for the specific Status and Stage that was selected in the data selector portion of the Reports screen. For the FY 2020 Allowance report, as shown above, includes access to each of the following fields of data:

| Agency Subobject (defaults to Comptroller                  | Expenditures FY 2018  |
|------------------------------------------------------------|-----------------------|
| Subobject if the Agency does not use<br>Agency Subobjects) | Appropriation FY 2019 |
| Subobject Name                                             | Request FY 2020       |

## Allowance FY 2020

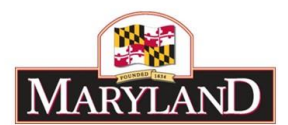

## Allow - Request

# Request - Approp

## Step 5:

User's may export the report to Excel, PDF, and a variety of different file formats to download and file the information provided by clicking on the  $\square \lor$  icon, as shown below:

| < 1                                                   |                       | of 27          | >          | ⊳I   | Ö      | 100%                  | ٠                              |             |                    | Find   N      | ext  |
|-------------------------------------------------------|-----------------------|----------------|------------|------|--------|-----------------------|--------------------------------|-------------|--------------------|---------------|------|
|                                                       |                       |                |            |      |        | Fun                   | Subobject<br>1 : GF, SF, FF, N | Word        |                    |               |      |
|                                                       |                       |                |            |      |        |                       | f10a0101 Exec<br>Budget Boo    | Excel       |                    |               |      |
| Agency<br>Subobj                                      |                       | Subob          | Name       |      | Exp    | penditures<br>FY 2018 | Appropriati<br>FY 2019         | PowerF      | Point              | wance<br>2020 | All  |
| ********                                              |                       | SUBPROG        | RAM NO.:   | 8101 | TBD    |                       | 10000-000                      |             |                    |               |      |
|                                                       |                       | OBJECT C       | ODE:       | 01   | Salari | ies. Wages and        | fringe Benefi                  | Summer.     |                    |               |      |
| 0101                                                  | 0101 Regular Earnings |                |            |      | 00000  |                       | PDF                            | PDF         |                    | ÷             |      |
| 0111 Accrued Leave Payments<br>0112 RECLASS/RICATIONS |                       |                | 00000      |      | 00     | 6                     |                                | 100000      | ÷.                 |               |      |
|                                                       |                       |                |            |      | 30     | TIFF file             |                                | 30000       |                    |               |      |
| 0151                                                  | Social S              | iecurity Contr | foutions.  |      |        | 500005                | - 66                           |             |                    | 0.0000        | •    |
| 0152                                                  | HEALTH                | INSURANCE      |            |      |        | 10000                 | 3.5                            | Section 201 |                    | No.           |      |
| 0154                                                  | Retiree               | Health Insur   | rance Prem |      |        | 00000                 | 102                            | MHTM        | L (web archive)    | 20000         | 65 - |
| 0161                                                  | Employ                | ees' Retireme  | ent.       |      |        | 10000                 | 100                            |             |                    | 10000         |      |
| 0162                                                  | Employ                | ees' Pension   | System     |      |        | 100000                | 20                             | CSV (co     | omma delimited)    | 100002        | 65   |
| 0174                                                  | Unemp                 | loyment Com    | pensation  |      |        | 10000                 | 1.00                           | 1000        |                    | 10000         |      |
| 0189                                                  | TURNO                 | VER EXPECTA    | INCY       |      |        | 00000                 | 22                             |             | 123 17725          | 20000         | 65   |
| TOTAL                                                 | 01                    | •              |            |      |        | 10000                 | - 200                          | XML fil     | e with report data | 0000          | _    |
|                                                       |                       | OBJECT C       | ODE:       | 02   | Techn  | ical and Spec         | al Fees                        |             |                    |               |      |
| 0213                                                  | Social S              | ecurity Contr  | ributions  |      |        | 30000                 |                                | Data Fe     | eed                | 00000         | 2    |
| 0214                                                  | Unemp                 | loyment Com    | pensation  |      |        | 00000                 |                                |             |                    | 30000         |      |